## **Create Authorized Payer**

Login my.SMU Select Student Dashboard

## "Select Add New"

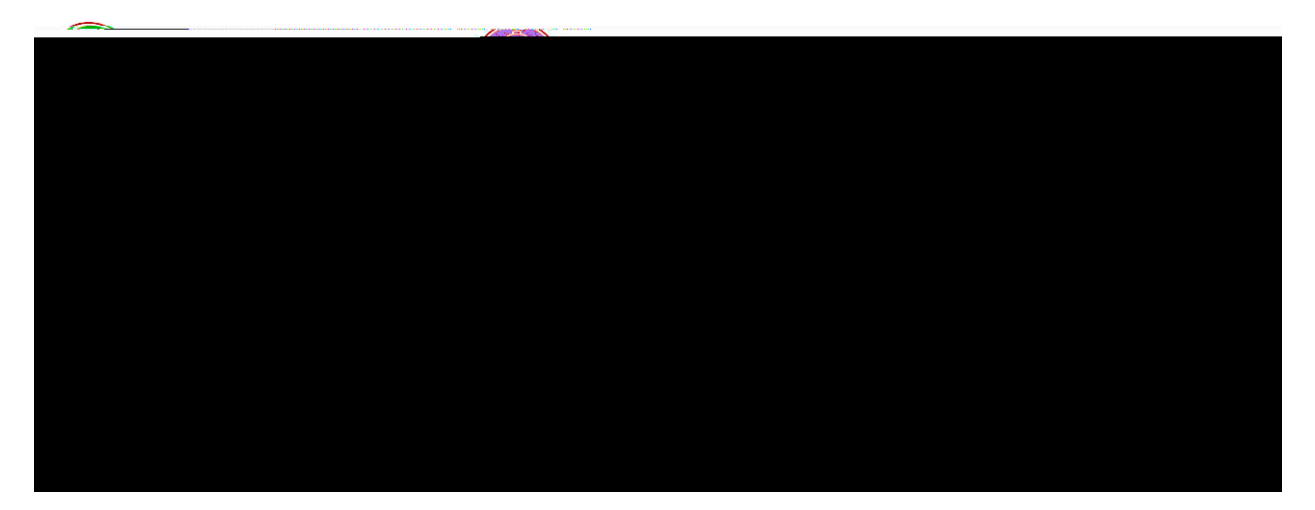

## Enter highlighted information

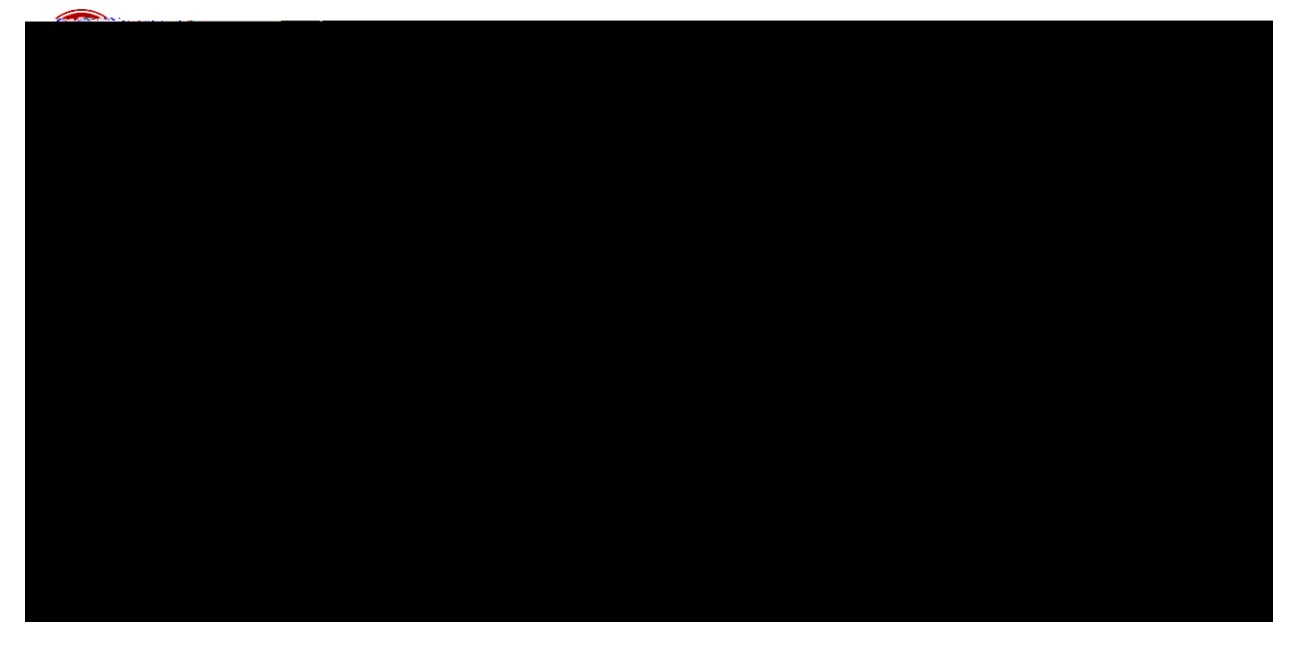

## Click Add

The following email notification will be sent to the Authorized Payer's email address (entered above).

| Dear John Doe,  |                                                        |
|-----------------|--------------------------------------------------------|
| <u></u>         | You have been assigned the following username: jdoepay |
|                 | Please use the link below to set your password:        |
|                 |                                                        |
|                 | <u></u>                                                |
| Regards,        |                                                        |
| QuikPAY College |                                                        |
|                 |                                                        |